## How To Schedule a Wellness Coaching Appointment

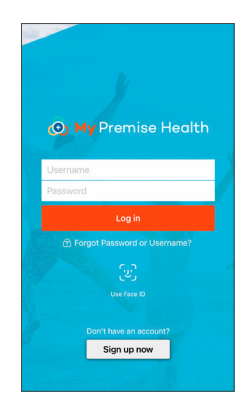

Log in to the My Premise Health mobile app with your username and password. If you don't have an account, you can create one using the "Sign Up Now" option.

For support, email MyPremiseHealthSupport@ PremiseHealth.com or call your local center

2

In the dashboard, click "Schedule an Appointment."

1

| J Sch                                     | nedule Appointment Close                                     |
|-------------------------------------------|--------------------------------------------------------------|
| Wellness Coachin                          | ig Initial- In Person                                        |
| An in person initial vis                  | sit with the wellness coach.                                 |
| Wellness Coachin                          | g Initial Visit- Telephonic                                  |
| A telephonic initial vir                  | at with the wellness coach.                                  |
| Wellness Coachin                          | g Initial Visit- Video                                       |
| A video initial visit wit                 | h the wellness coach.                                        |
| Wellness Coachin                          | g Follow Up- In Person                                       |
| An in person follow u                     | o visit with the wellness coach.                             |
| Wellness Coachin<br>A telephonic follow-u | Follow Up Visit- Telephonic p visit with the wellness coach. |
| Wellness Coachin                          | ig Follow Up Visit- Video                                    |

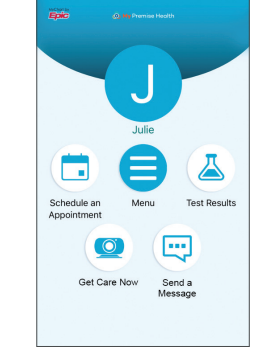

Select the "Wellness Coaching" visit type from the list of available appointment options.

Answer the COVID-19 Vaccine questions and click "Continue."

|                     | Sch        | edule App              | contment                 | Close             |
|---------------------|------------|------------------------|--------------------------|-------------------|
| Ŧ                   |            | 8                      |                          |                   |
| A COUPL             | E OF QUE   | STIONS                 |                          |                   |
| *Do you<br>been exp | have any   | reason to<br>Coronavir | o believe y<br>us (COVIE | ou have<br>)-19)? |
|                     | Yes        |                        | No                       |                   |
| *Do you             | have a fe  | ver?                   |                          |                   |
|                     | Yes        |                        | No                       |                   |
| *Do you             | have a co  | ough?                  |                          |                   |
|                     | Yes        |                        | No                       |                   |
| *Are you            | u having d | lifficulty b           | reathing?                |                   |
|                     | Yes        |                        | No                       |                   |

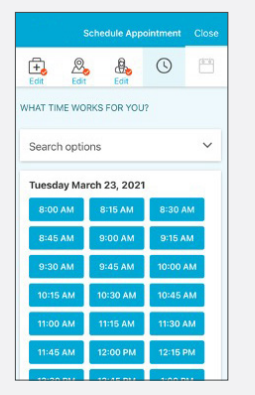

6

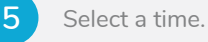

Fill in additional details or questions for the wellness coach in the specified box.

Once you have reviewed all the details of your appointment, click "Schedule."

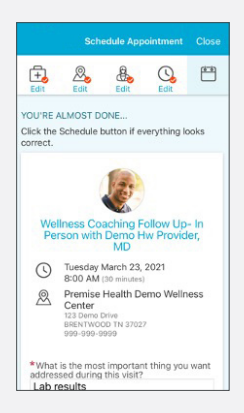

| Back                                                                                |                     |
|-------------------------------------------------------------------------------------|---------------------|
| Wellness Coaching, F<br>Up F2F<br>Tuesday, March 23, 2021                           | ollow               |
| Starts at 8:00 AM<br>30 minutes Reschedule<br>or cancel                             | Add to<br>Calendar  |
| Wait List Available<br>Get notified if an earlier appointment<br>becomes available. | Get On<br>Wait List |
| Demo Hw Provider, MD<br>Premise Health Demo<br>Wellness Center                      |                     |
| 123 Demo Drive BRENTWOOD TN 3                                                       | 7027                |
| 999-999-9999                                                                        | Call                |
| GET READY                                                                           |                     |
| eCheck-In<br>Save time at your appointment by<br>updating some of your information  | e/<br>Begin         |

7

Complete the eCheck-in process prior to your appointment.

## Premise Health.

© 2021 Premise Health. All rights reserved.

The My Premise Health App is powered by MyChart® icensed from Epic Systems Corporation, © 1999 – 2021.